# sphinxcontrib-eagle Documentation Release 0.0.7

ponty

March 11, 2012

# CONTENTS

| 1 | About                | 2  |
|---|----------------------|----|
| 2 | Basic usage          | 3  |
| 3 | How it works         | 4  |
| 4 | Installation         | 5  |
|   | 4.1 General          | 5  |
|   | 4.2 Ubuntu           | 5  |
|   | 4.3 Uninstall        | 5  |
| 5 | Usage                | 6  |
|   | 5.1 Configuration    | 6  |
|   | 5.2 Directives       | 6  |
|   | 5.3 Common options   | 8  |
|   | 5.4 Image options    | 8  |
|   | 5.5 Image3D options  | 12 |
|   | 5.6 Partlist options | 18 |

### sphinxcontrib-eagle

Date March 11, 2012

**PDF** sphinxcontrib-eagle.pdf

# CHAPTER ONE

# ABOUT

This Sphinx 1.0 extension exports eagle partlist or image (2D/3D) of schematic or board during the build step and includes them into the documentation.

#### Links:

- home: https://github.com/ponty/sphinxcontrib-eagle
- documentation: http://ponty.github.com/sphinxcontrib-eagle

#### Features:

• eagexp is used for processing

# CHAPTER TWO

# **BASIC USAGE**

- .. eagle-image:: singlesided.sch
   :resolution: 100
   :scale: 30 %
- .. eagle-image3d:: singlesided.brd

# CHAPTER THREE

# **HOW IT WORKS**

- 1. export image or text by eagle using eagexp
- 2. include image or text into documentation

# CHAPTER FOUR

# INSTALLATION

## 4.1 General

- install eagle
- install povray (optional for 3D)
- install pip
- install pyvirtualdisplay, xvfb, xephyr (optional for background processing)

```
• install the program:
```

```
# as root
pip install sphinxcontrib-eagle
```

## 4.2 Ubuntu

```
sudo apt-get install eagle
sudo apt-get install povray
sudo apt-get install python-pip
```

# optional for background processing
sudo apt-get install xvfb xserver-xephyr

sudo pip install sphinxcontrib-eagle

## 4.3 Uninstall

# as root
pip uninstall sphinxcontrib-eagle

# USAGE

## 5.1 Configuration

Add sphinxcontrib.eagle to extensions list in conf.py:

## 5.2 Directives

There are 3 directives, they accept a single string as argument, which is the path to the eagle .sch or .brd file. 3D is available only for board:

- .. eagle-image:: ~/.eagle/projects/examples/tutorial/demo2.brd
- .. eagle-image3d:: ~/.eagle/projects/examples/tutorial/demo2.brd
- .. eagle-partlist:: ~/.eagle/projects/examples/tutorial/demo2.brd

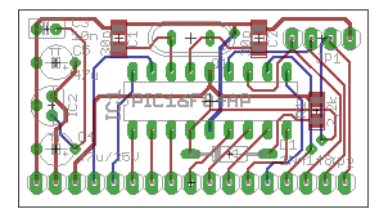

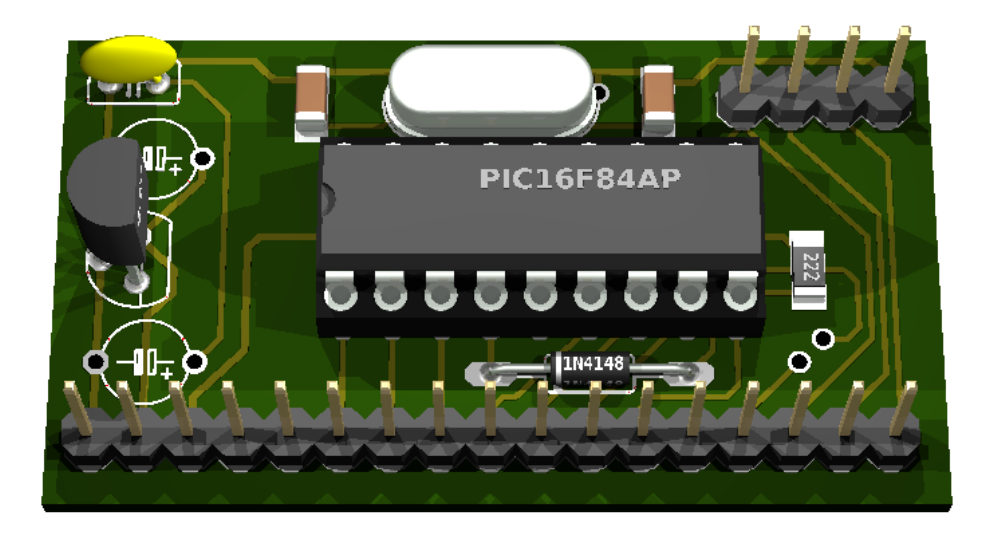

| Tabla  | 51.   |  |
|--------|-------|--|
| rable. | .).1: |  |

| part | value      | package      | library   | position      | orientation |
|------|------------|--------------|-----------|---------------|-------------|
| C1   | 30p        | C1206        | rcl       | (0.5 0.85)    | R270        |
| C2   | 30p        | C1206        | rcl       | (1.225 0.85)  | R270        |
| C3   | 10n        | C025-025X050 | rcl       | (0.125 0.9)   | R180        |
| C4   | 47u/25V    | TAP5-45      | rcl       | (0.175 0.275) | R180        |
| C5   | 47u        | TAP5-45      | rcl       | (0.175 0.725) | R180        |
| D1   | 1N4148     | DO35-10      | diode     | (1.075 0.25)  | R0          |
| IC1  | PIC16F84AP | DIL18        | microchip | (0.975 0.525) | R0          |
| IC2  | 78L05Z     | TO92         | linear    | (0.15 0.5)    | R90         |
| JP1  | PROG       | 1X04         | PINHEAD   | (1.55 0.85)   | R0          |
| JP2  | APPL       | 1X17         | PINHEAD   | (0.875 0.1)   | R180        |
| Q1   |            | QS           | special   | (0.875 0.85)  | R180        |
| R1   | 2,2k       | R1206        | rcl       | (1.525 0.475) | R270        |

The same for schematic without 3D:

.. eagle-partlist:: ~/.eagle/projects/examples/tutorial/demo2.sch

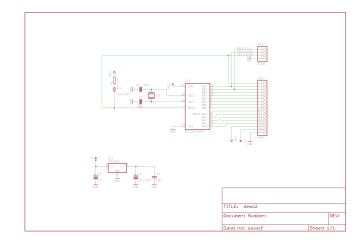

| part | value      | device          | package      | library   | sheet |
|------|------------|-----------------|--------------|-----------|-------|
| C1   | 30p        | C-EUC1206       | C1206        | rcl       | 1     |
| C2   | 30p        | C-EUC1206       | C1206        | rcl       | 1     |
| C3   | 10n        | C-EU025-025X050 | C025-025X050 | rcl       | 1     |
| C4   | 47u/25V    | CPOL-EUTAP5-45  | TAP5-45      | rcl       | 1     |
| C5   | 47u        | CPOL-EUTAP5-45  | TAP5-45      | rcl       | 1     |
| D1   | 1N4148     | 1N4148          | DO35-10      | diode     | 1     |
| IC1  | PIC16F84AP | PIC16F84AP      | DIL18        | microchip | 1     |
| IC2  | 78L05Z     | 78L05Z          | TO92         | linear    | 1     |
| JP1  | PROG       | PINHD-1X4       | 1X04         | pinhead   | 1     |
| JP2  | APPL       | PINHD-1X17      | 1X17         | pinhead   | 1     |
| Q1   |            | XTAL/S          | QS           | special   | 1     |
| R1   | 2,2k       | R-EU_R1206      | R1206        | rcl       | 1     |

| Table : | 5.2: |
|---------|------|
|---------|------|

## 5.3 Common options

#### 5.3.1 timeout

Using the option timeout you can set the timeout (default 20) in seconds for processing. Eagle can block the export by displaying a messagebox. If this happens the export is aborted after timeout:

```
.. eagle-image:: ~/.eagle/projects/examples/tutorial/demo2.brd
    :timeout: 60
```

## 5.4 Image options

#### 5.4.1 resolution

Using the option resolution you can set the resolution in dpi, valid range: 50..2400, default is 150:

- .. eagle-image:: ~/.eagle/projects/examples/tutorial/demo2.brd
   :resolution: 50
- .. eagle-image:: ~/.eagle/projects/examples/tutorial/demo2.brd
   :resolution: 100
- .. eagle-image:: ~/.eagle/projects/examples/tutorial/demo2.brd
   :resolution: 200

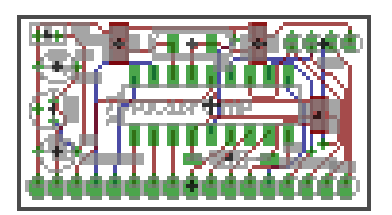

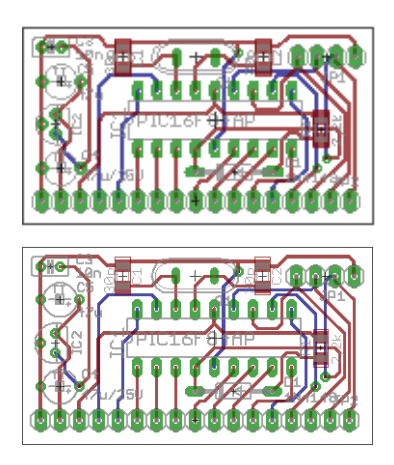

### 5.4.2 palette

Using the option <code>palette</code> you can set the background color.

#### Valid settings:

- white
- black
- colored

#### Default:white

#### Example:

```
.. eagle-image:: ~/.eagle/projects/examples/tutorial/demo2.sch
    :palette: white
    :scale: 30 %
```

- .. eagle-image:: ~/.eagle/projects/examples/tutorial/demo2.sch
   :palette: black
   :scale: 30 %
- .. eagle-image:: ~/.eagle/projects/examples/tutorial/demo2.sch
   :palette: colored
   :scale: 30 %

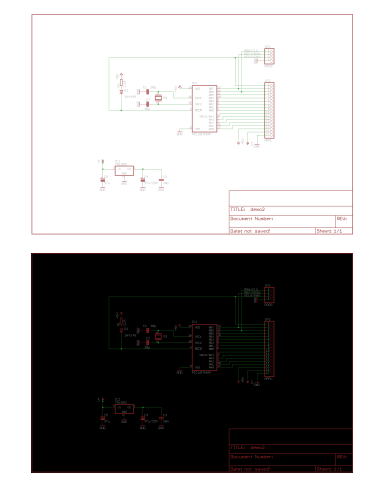

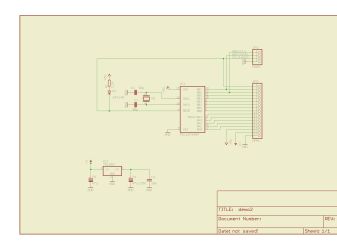

## 5.4.3 layers

Using the option layers you can display or hide layers. Check eagle documentation for valid settings.

Example:

The above snippet would render like this:

| 00  |     |   |   | 0 |   | 0 | 0 |   |   | C | 00 | 10 |
|-----|-----|---|---|---|---|---|---|---|---|---|----|----|
| 0   | ٠   | • | 0 | 0 | • | 0 | 0 | 0 | • | 0 |    |    |
| 00  |     |   |   |   |   |   |   |   |   |   |    |    |
| ~   |     | • | ŀ | ŀ | • | • | ŀ | • | • | • | ~  |    |
| × . | ×   |   |   |   | œ |   |   |   | œ |   | ×. |    |
| 00  | 000 | 0 | 0 | 0 | 0 | 0 | 0 | 0 | 0 | 0 | 00 | 0  |

### 5.4.4 mirror

Using the option mirror you can mirror the image.

Example:

```
.. eagle-image:: ~/.eagle/projects/examples/tutorial/demo2.brd
    :mirror:
```

The above snippet would render like this:

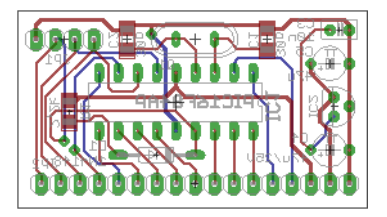

### 5.4.5 command

Using the option command you can apply eagle commands.

Example:

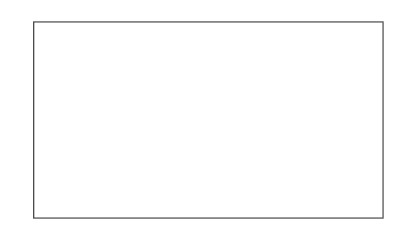

### 5.4.6 scale, alt

Example:

```
.. eagle-image:: ~/.eagle/projects/examples/tutorial/demo2.sch
    :scale: 20 %
    :alt: alternate text
```

#### The above snippet would render like this:

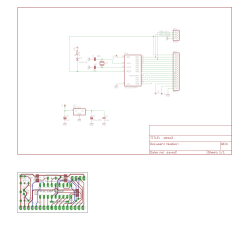

### 5.4.7 height, width

#### Example:

The above snippet would render like this:

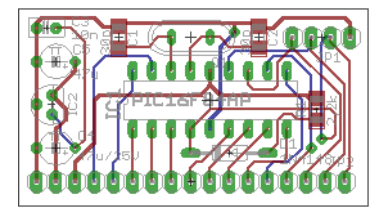

#### 5.4.8 align

Example:

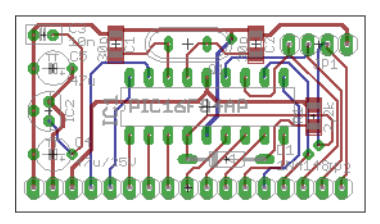

## 5.5 Image3D options

#### 5.5.1 size

Size of image, width x height:

- .. eagle-image3d:: ~/.eagle/projects/examples/tutorial/demo2.brd
   :size: 1600x1200
   :scale: 30%

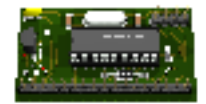

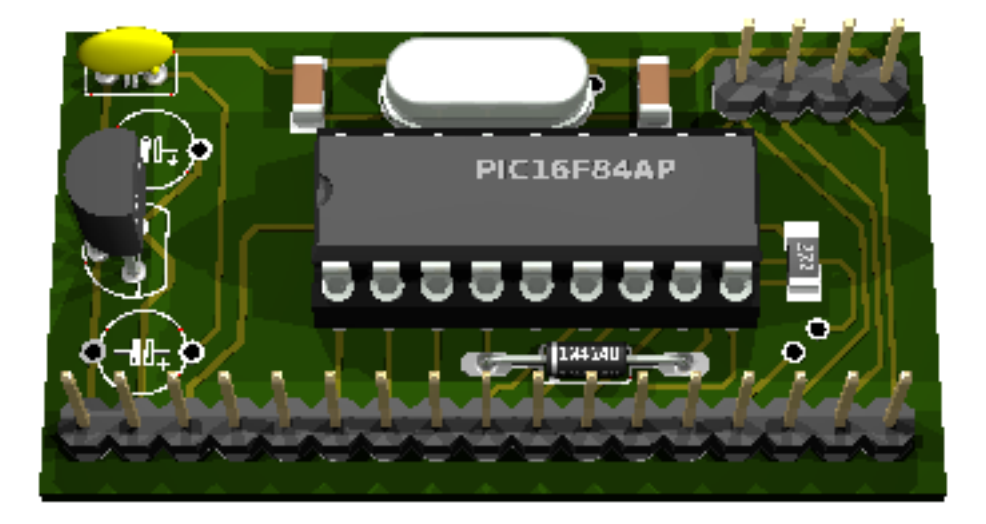

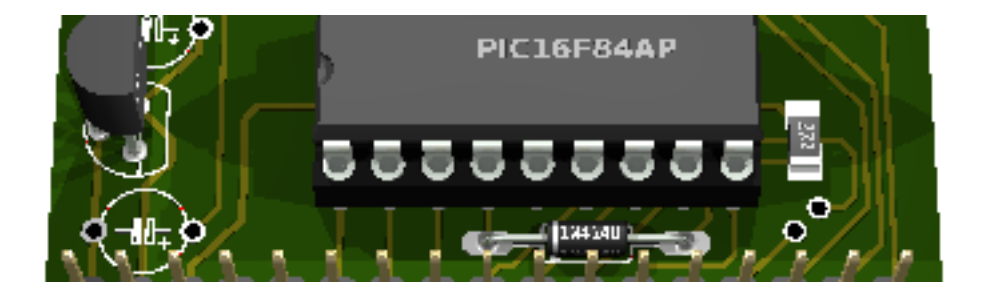

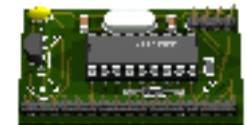

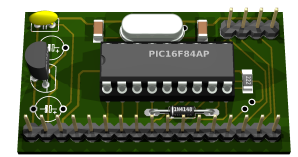

## 5.5.2 pcbrotate

#### Rotate PCB around x,y,z:

- .. eagle-image3d:: ~/.eagle/projects/examples/tutorial/demo2.brd
   :pcbrotate: 90,0,0
- .. eagle-image3d:: ~/.eagle/projects/examples/tutorial/demo2.brd
   :pcbrotate: 0,90,0
- .. eagle-image3d:: ~/.eagle/projects/examples/tutorial/demo2.brd
   :pcbrotate: 180,0,0

- .. eagle-image3d:: ~/.eagle/projects/examples/tutorial/demo2.brd
   :pcbrotate: 0,180,0
- .. eagle-image3d:: ~/.eagle/projects/examples/tutorial/demo2.brd
   :pcbrotate: 0,0,180

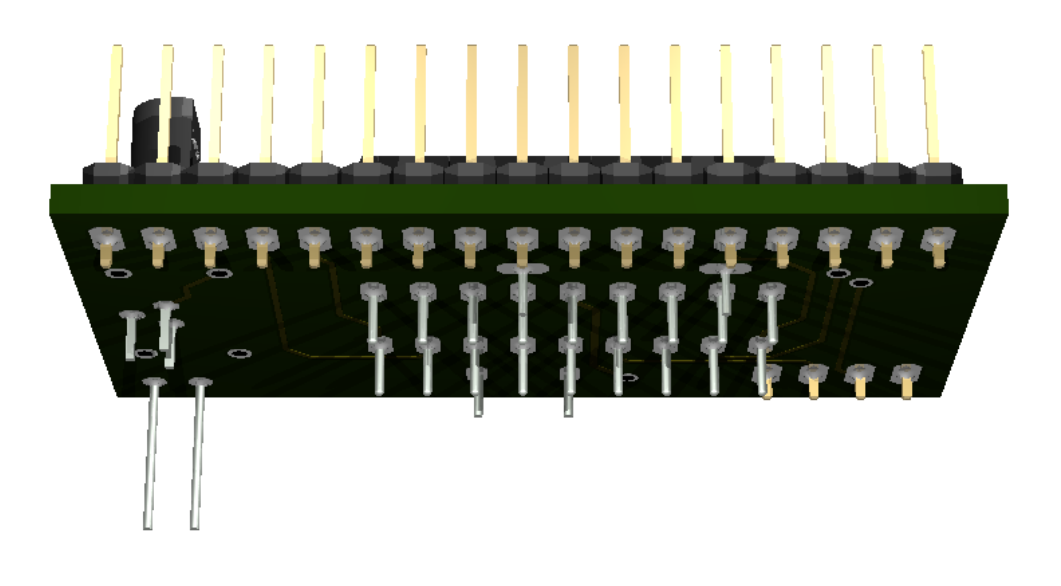

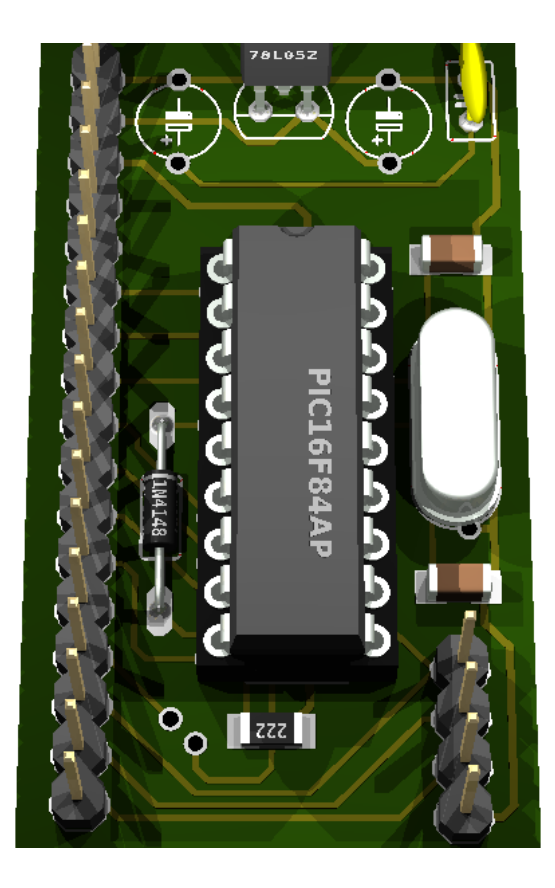

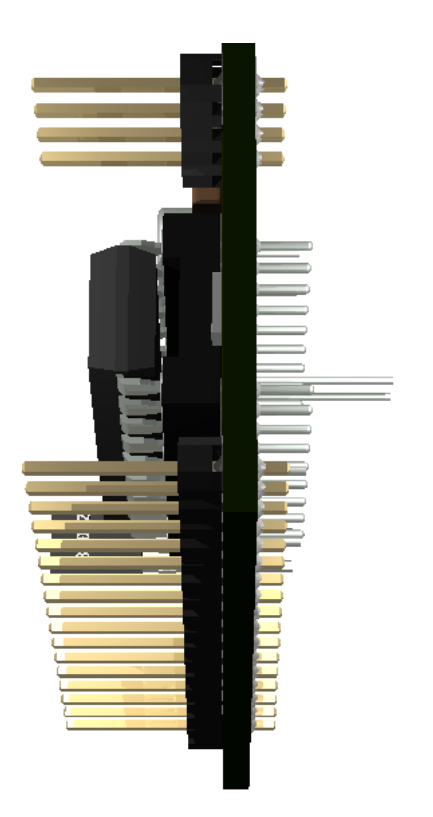

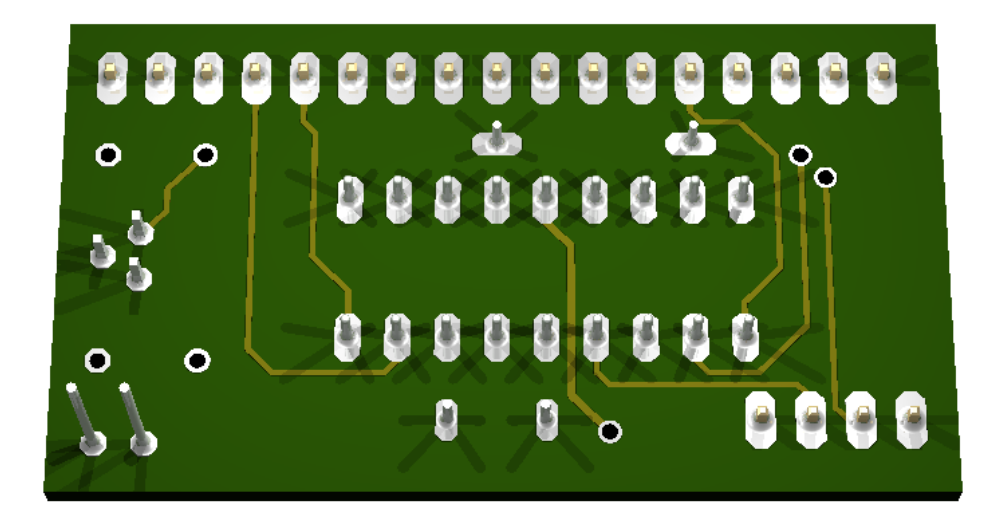

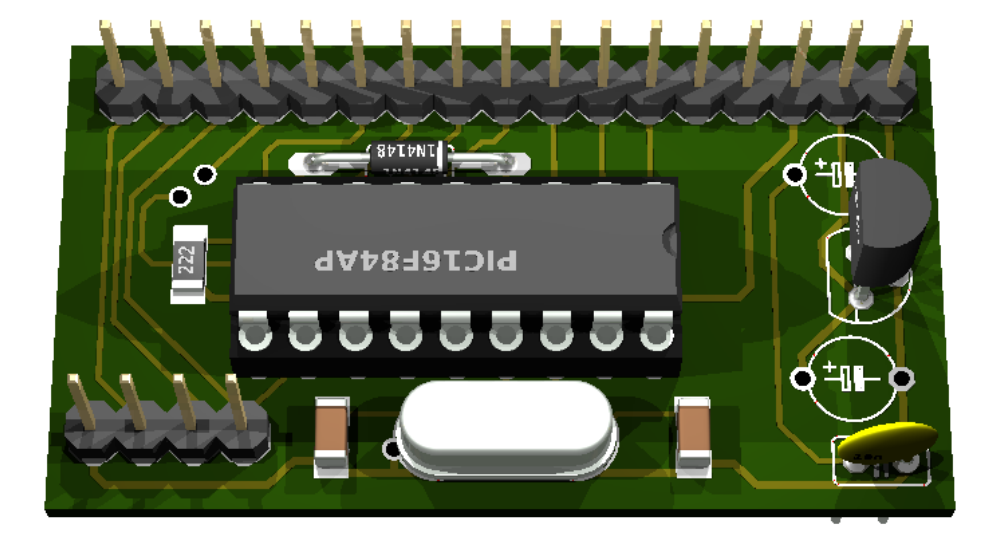

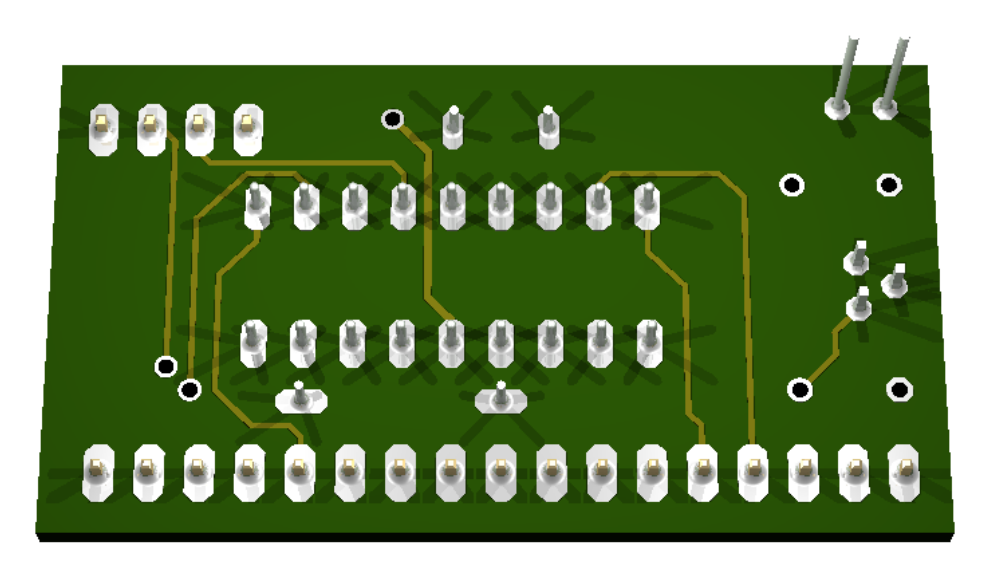

## 5.6 Partlist options

#### 5.6.1 raw

Eagle partlist export is included as literal text:

The above snippet would render like this:

Partlist

Exported from demo2.sch at 3/11/12 3:56 PM

EAGLE Version 5.11.0 Copyright (c) 1988-2010 CadSoft

| Part | Value      | Device          | Package      | Library   | Sheet |
|------|------------|-----------------|--------------|-----------|-------|
| C1   | 30p        | C-EUC1206       | C1206        | rcl       | 1     |
| C2   | 30p        | C-EUC1206       | C1206        | rcl       | 1     |
| C3   | 10n        | C-EU025-025X050 | C025-025X050 | rcl       | 1     |
| C4   | 47u/25V    | CPOL-EUTAP5-45  | TAP5-45      | rcl       | 1     |
| C5   | 47u        | CPOL-EUTAP5-45  | TAP5-45      | rcl       | 1     |
| D1   | 1N4148     | 1N4148          | DO35-10      | diode     | 1     |
| IC1  | PIC16F84AP | PIC16F84AP      | DIL18        | microchip | 1     |
| IC2  | 78L05Z     | 78L05Z          | ТО92         | linear    | 1     |
| JP1  | PROG       | PINHD-1X4       | 1X04         | pinhead   | 1     |
| JP2  | APPL       | PINHD-1X17      | 1X17         | pinhead   | 1     |
| Q1   |            | XTAL/S          | QS           | special   | 1     |
| R1   | 2,2k       | R-EU_R1206      | R1206        | rcl       | 1     |

### 5.6.2 header

A comma-separated list of selected column names:

| Table 5.3: |            |  |  |  |
|------------|------------|--|--|--|
| part       | value      |  |  |  |
| C1         | 30p        |  |  |  |
| C2         | 30p        |  |  |  |
| C3         | 10n        |  |  |  |
| C4         | 47u/25V    |  |  |  |
| C5         | 47u        |  |  |  |
| D1         | 1N4148     |  |  |  |
| IC1        | PIC16F84AP |  |  |  |
| IC2        | 78L05Z     |  |  |  |
| JP1        | PROG       |  |  |  |
| JP2        | APPL       |  |  |  |
| Q1         |            |  |  |  |
| R1         | 2,2k       |  |  |  |

## 5.6.3 widths

A comma- or space-separated list of relative column widths. The default is equal-width columns:

The above snippet would render like this:

Table 5.4:

| part | value      |
|------|------------|
| C1   | 30p        |
| C2   | 30p        |
| C3   | 10n        |
| C4   | 47u/25V    |
| C5   | 47u        |
| D1   | 1N4148     |
| IC1  | PIC16F84AP |
| IC2  | 78L05Z     |
| JP1  | PROG       |
| JP2  | APPL       |
| Q1   |            |
| R1   | 2,2k       |